## **Basic Graphing**

Note: The instructions given below are specific to my calculator (TI-84) but they should be roughly the same on all calculator types.

**Problem:** Graph the equation  $y - x^2 + 3x - 2 = 0$  in

- 1. the standard window
- 2. the window:  $0 \le x \le 3, -1 \le y \le 2$

**Solution**: First, rewrite the equation by solving for *y*:

$$y = x^2 - 3x + 2$$

The following steps will graph the above equation:

- (1) Press the Y= button.
- (2) Type in the equation:  $X,T,\Theta,n$ ,  $\land$ , 2, -, 3,  $X,T,\Theta,n$ , +, 2
- (3) Press the **GRAPH** button.

To put the graph in the standard window, perform the following steps:

- (1) Press the ZOOM button.
- (2) Use the arrow buttons to scroll down to 6:ZStandard and press ENTER

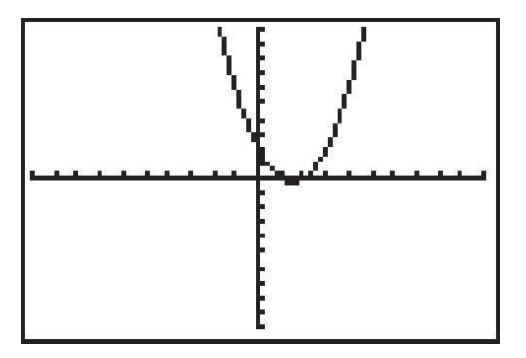

To put the graph in the window,  $0 \le x \le 3$  and  $-1 \le y \le 2$ , perform the following steps:

- (1) Press the WINDOW button.
- (2) Type 0 for Xmin.

(3) Use the arrow buttons to scroll down to Xmax. Type 3

(4) Scroll down to Ymin. Type (-), 1

- (5) Scroll down to Ymax. Type 2.
- (6) Press the **GRAPH** button.

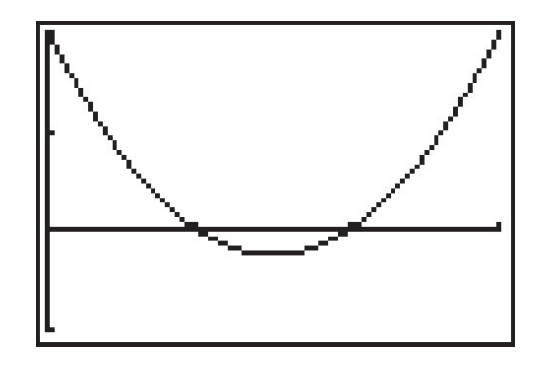